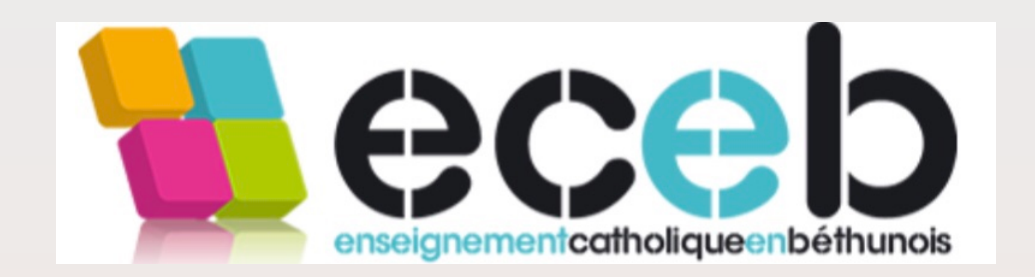

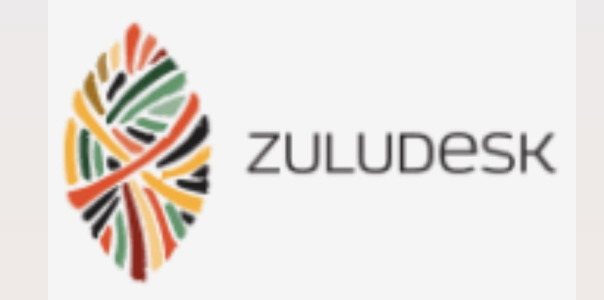

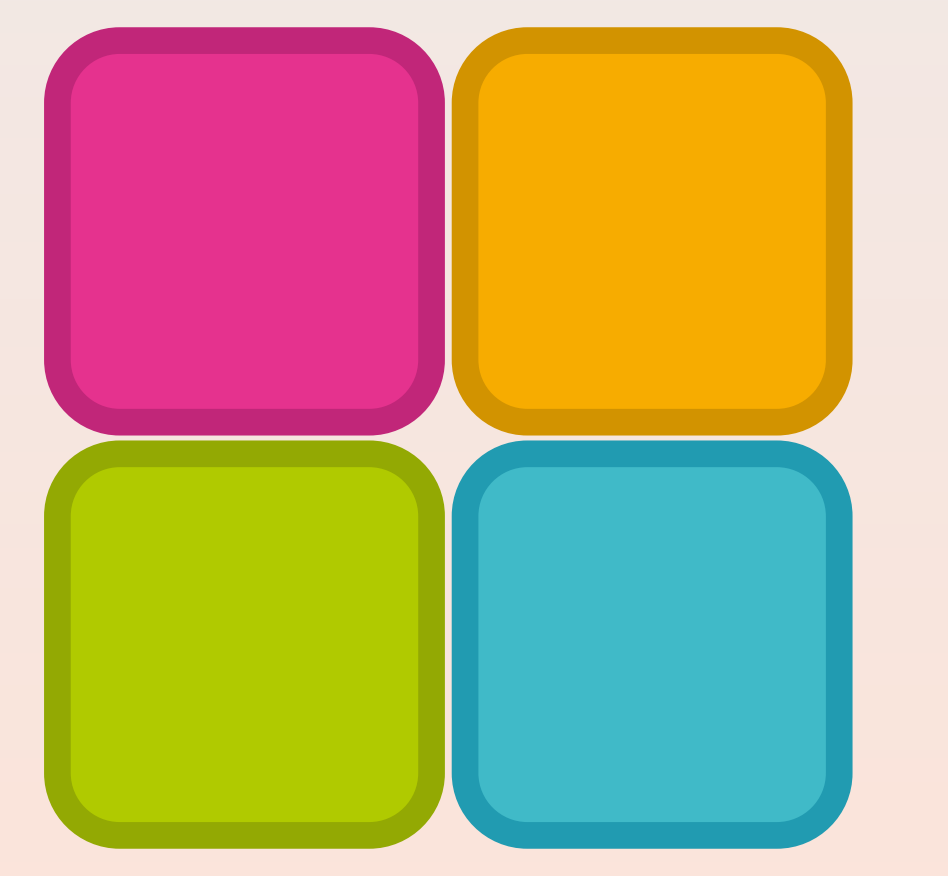

# Tutoriel Zuludesk Parents Via internet

Patrick Mullier Référent tablette Lycée

## Se connecter à Zuludesk Parent

## A partir du site internet

**Entrer l'adresse :** 

https://parent.zuludesk.com

Se connecter avec vos identifiants reçus par mail sur votre compte parents d'école directe.

(1) Find your school : saisir Eceb.(2) Accepter la proposition

|   | Jamf SCHOOL      |
|---|------------------|
|   | Find your school |
|   | Continue         |
| Ŀ |                  |

#### (3) Entrer l'identifiant et le mot de passe reçus via école directe

En cas de séparation, chacun des deux parents a reçu dans sa boîte mail d'école directe ses identifiants de connexion

| Ece        | b                        |           |   |   |   |
|------------|--------------------------|-----------|---|---|---|
| E<br>1,    | <b>CEB</b><br>41 Rue Pau | Il Doumer |   |   |   |
| -          | ┛ jamf                   | SCHOO     | L | 2 |   |
| Organisati | ion                      |           |   |   |   |
| ECEB       | dress or usernar         | ne        |   |   |   |
|            |                          |           |   |   | 2 |
| Password   |                          |           |   |   | 3 |
|            |                          |           |   |   |   |

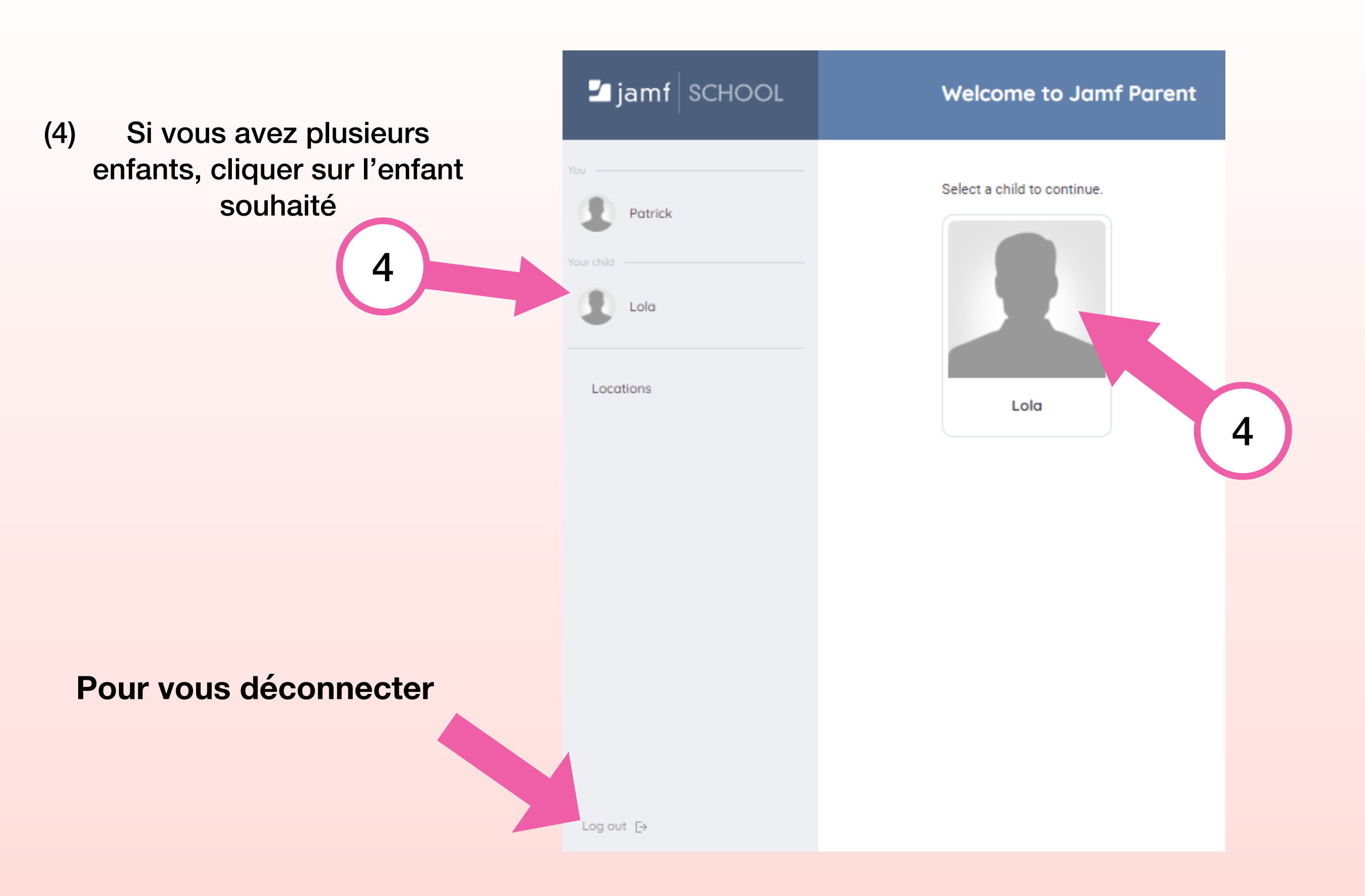

#### **Description des différents onglets**

Paramètres du compte du responsable des enfants

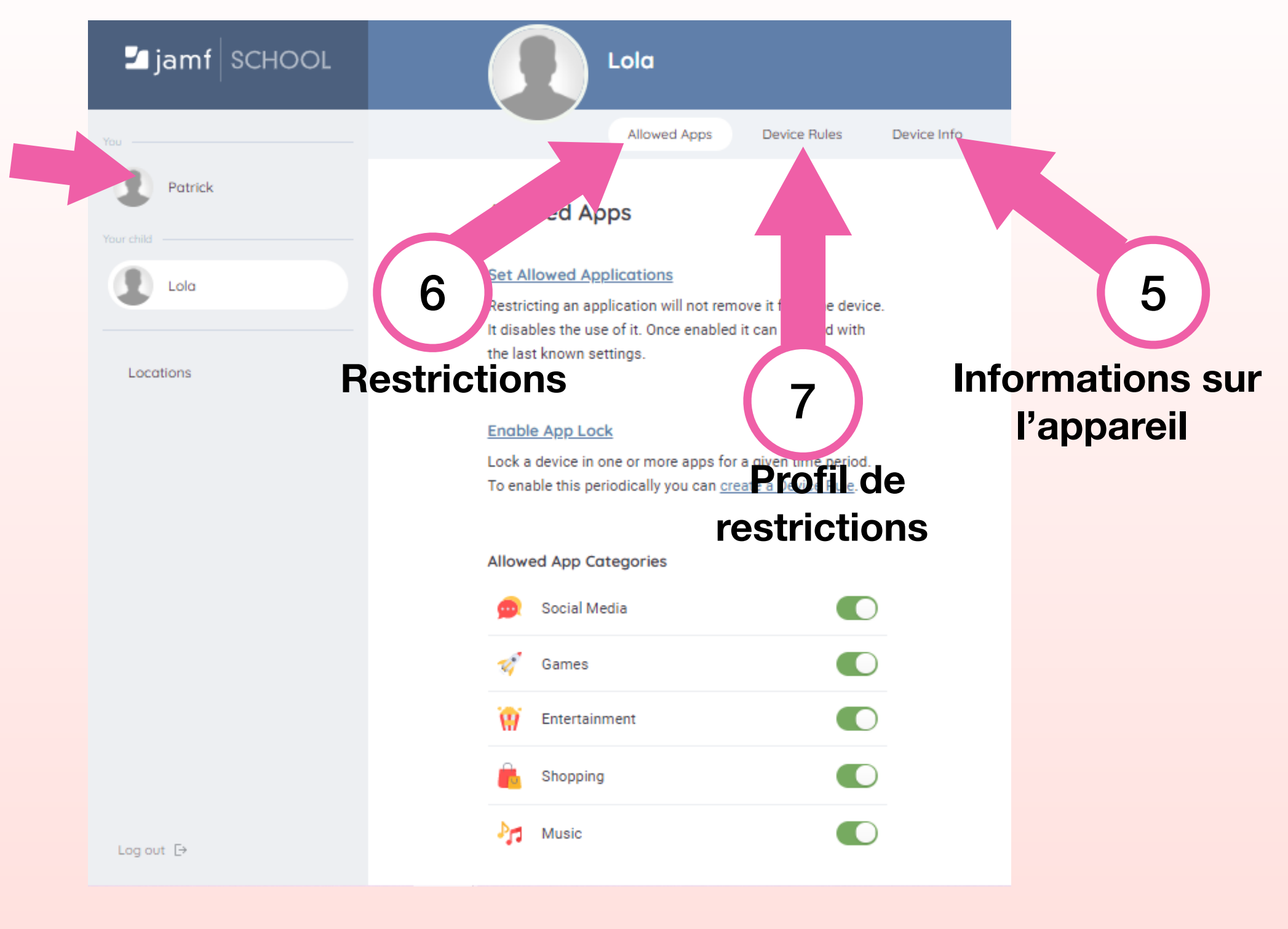

#### **Device info=informations sur l'appareil**

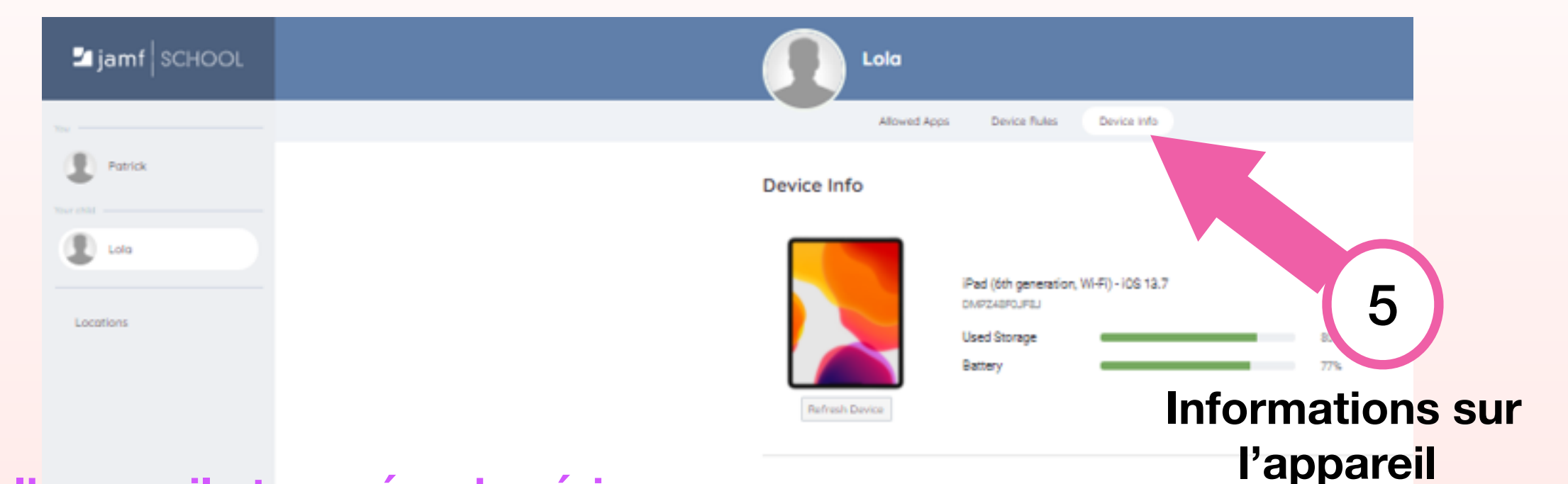

Last Location

Nom de l'appareil et numéro de série. Version d'IOS Espace de stockage disponible . Niveau de charge de la batterie. Localisation (elle est très approximative)

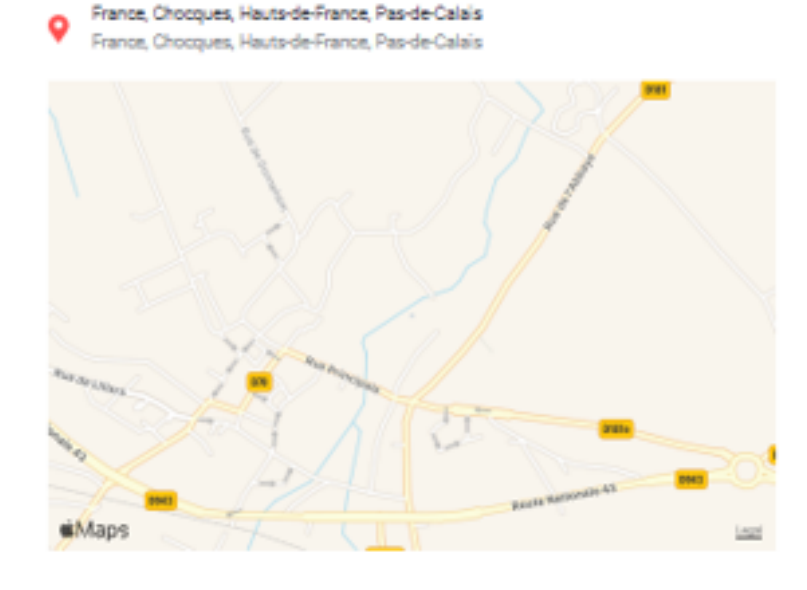

#### Allowed Apps = applications autorisées

différentes

du blocage

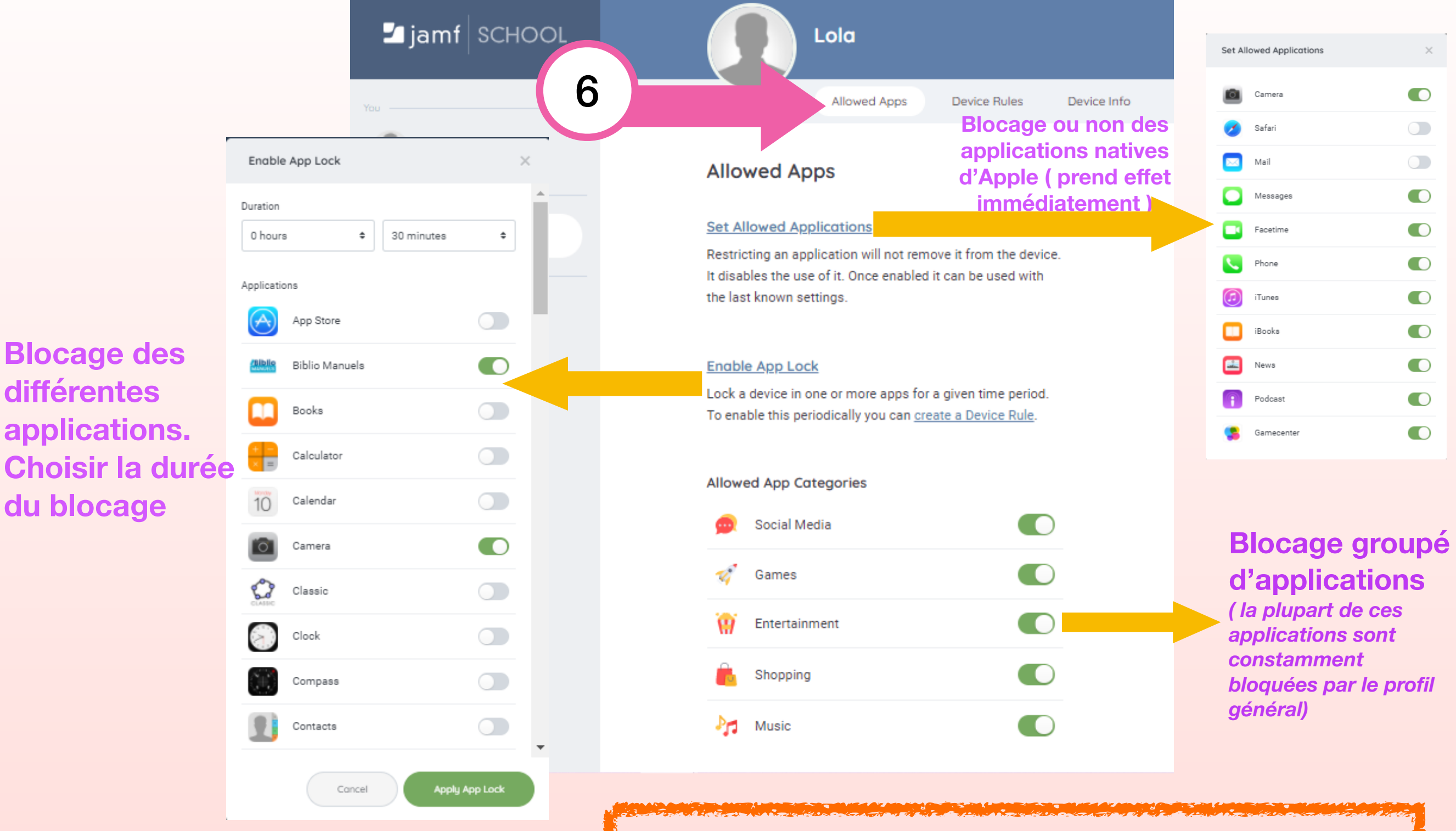

**Curseur vert = application activée Curseur gris = application désactivée** 

#### Exemple d'écran d'iPad suite à une restriction d'applications Ici l'enfant est autorisé à n'utiliser que *Bibliomanuels* et *l'appareil photos*

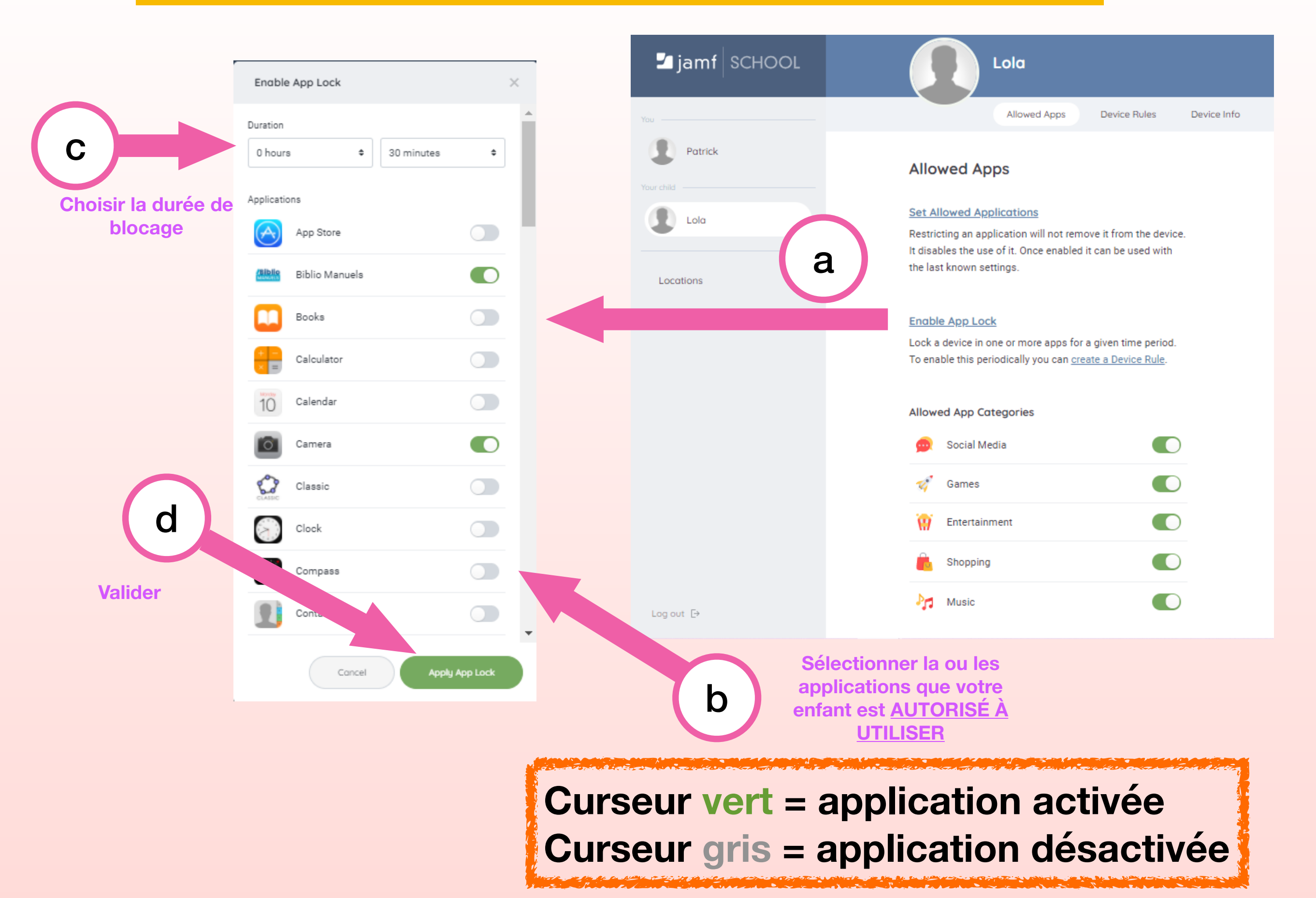

#### Exemple d'écran d'iPad suite à une restriction d'applications Ici l'enfant est autorisé à n'utiliser que *Bibliomanuels* et *l'appareil photos*

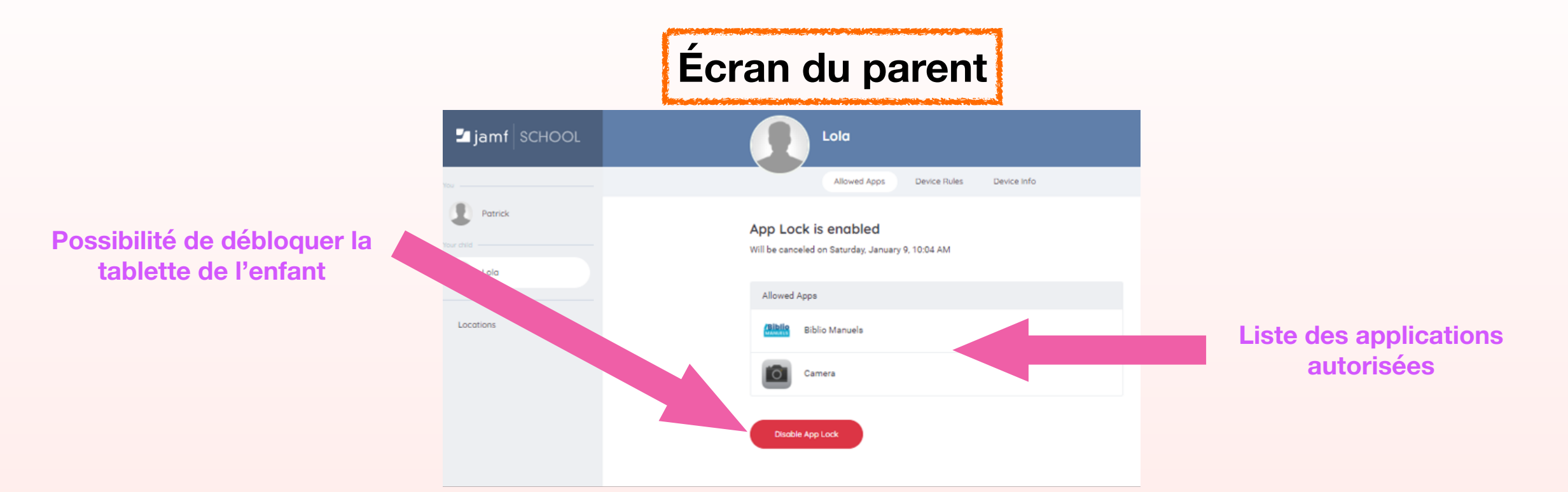

#### iPad de l'élève sans restriction

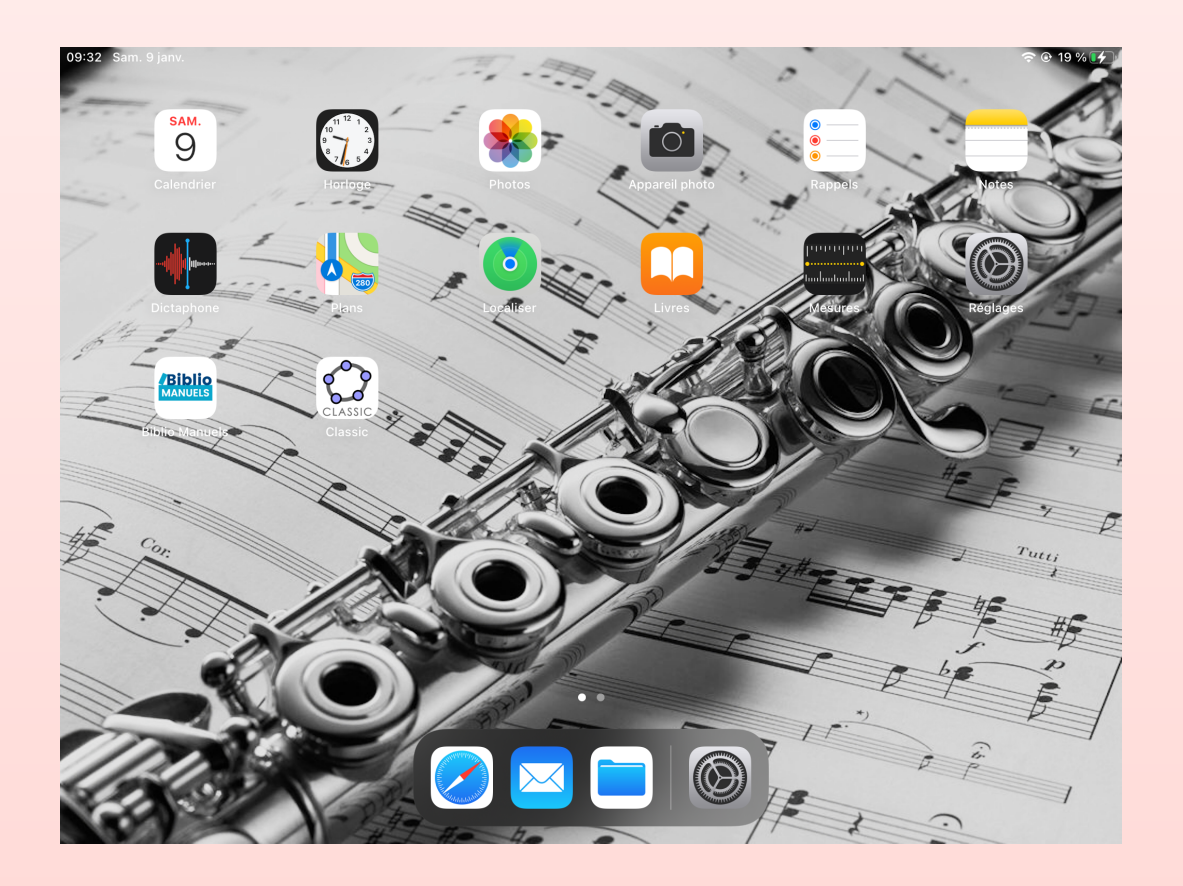

#### iPad de l'élève avec restrictions

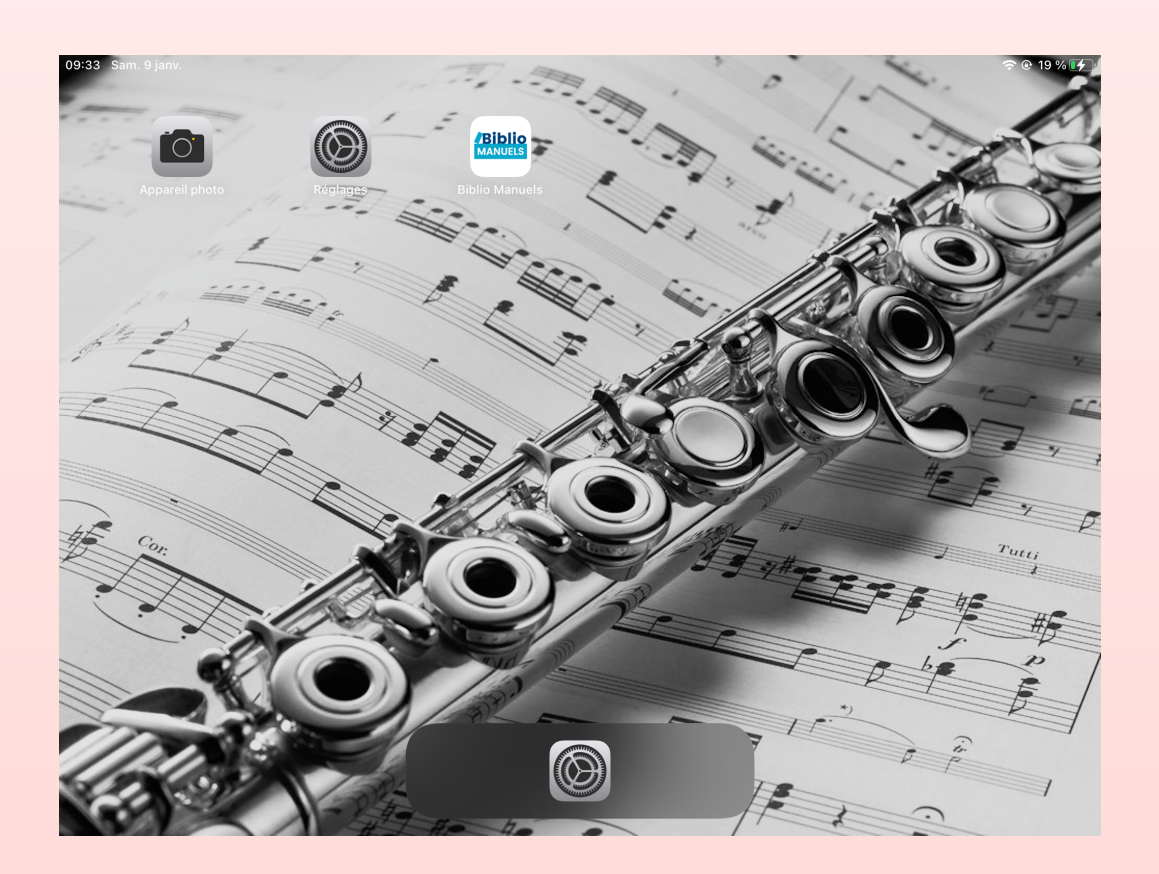

### Remarques

- Il est conseillé de laisser à minima les applications suivantes pour que votre enfant puisse effectuer son travail scolaire :
- **Les livres scolaires : Biblio Manuels, Educadhoc, Le livre scolaire, Lib Manuels.**
- École Directe pour l'accès au cahier de textes
- Pour l'école pour l'accès aux divers documents
- Ainsi que les applications nécessaires à la réalisation du travail demandé
  - Il est conseillé de bloquer simultanément l'accès à internet « Safari » et la boîte mail. En effet, si votre enfant reçoit un mail contenant un lien Web, il pourra ouvrir cette page internet et de ce fait, retrouvera toutes les fonctionnalités d'internet.
  - L'inconvénient de la technique de blocage de l'étape 6 est que, chaque jour, il faut recommencer ce paramétrage. La solution est, alors, de créer des règles de paramétrages qui s'appliqueront automatiquement aux jours et créneaux horaires que vous aurez choisis (voir la suite de document)

#### Device rules = préparer une fois un profil de restrictions et l'appliquer pour les fois suivantes

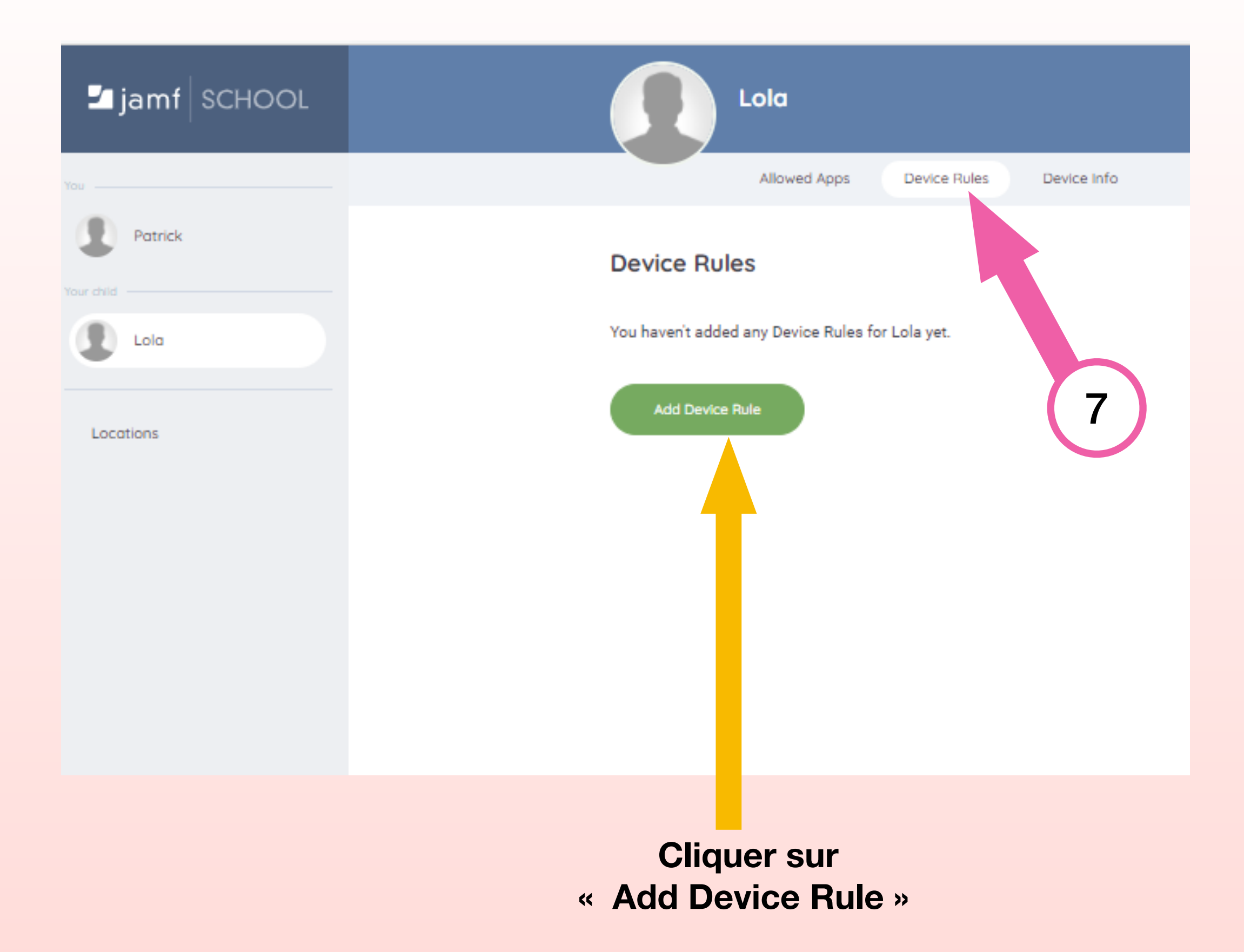

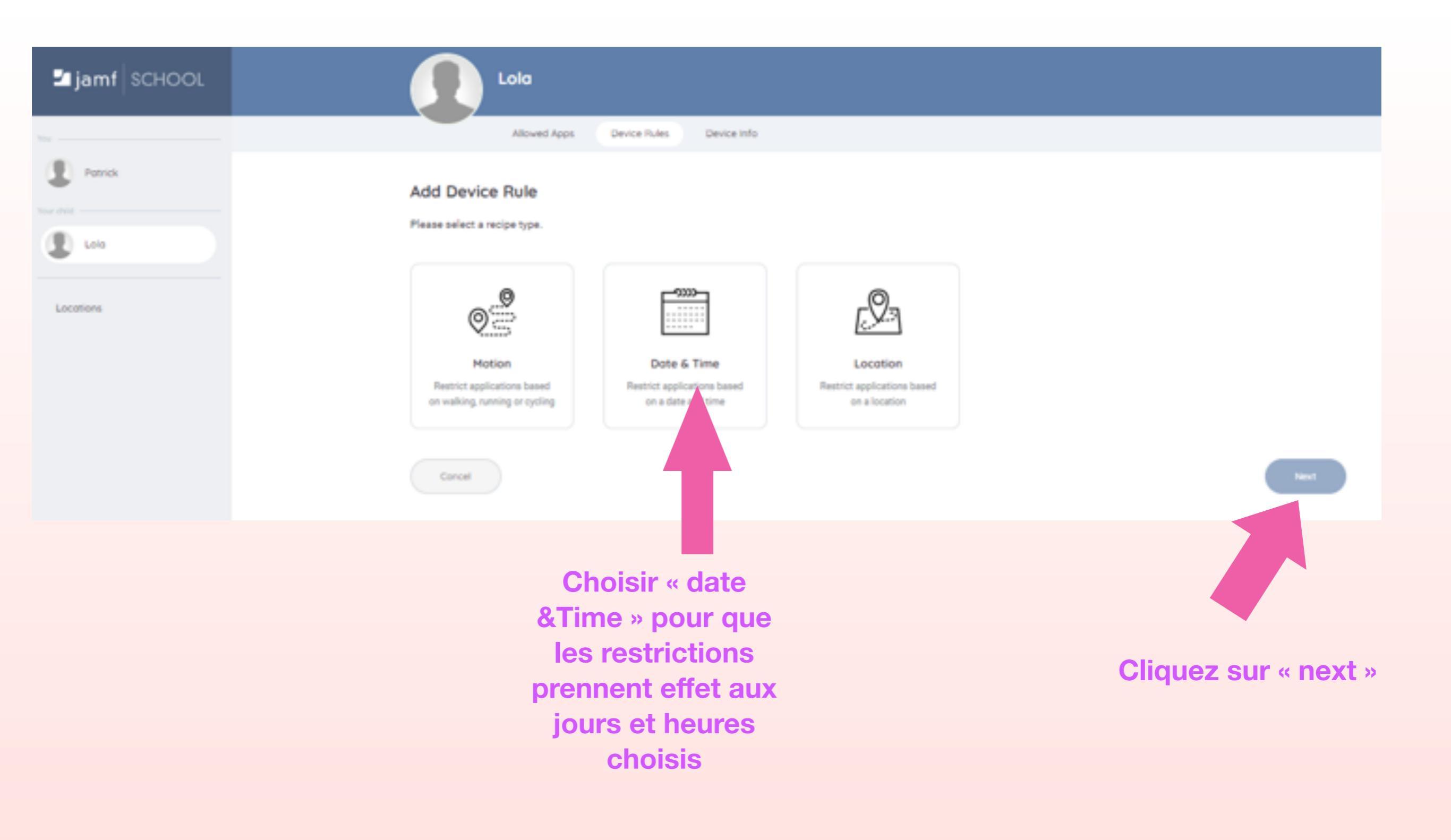

| 🛂 jamf   SCHOOL | Lolo                                                                                                    |
|-----------------|----------------------------------------------------------------------------------------------------|
| ····            | Allowed Apps Device Rules Device Info                                                                                                    |
| E Frenck        | Add Device Rule       Package     2 Days and Time     3 Confirm                                                                                                    |
| Locotions       | What app categories should be restricted?     The categories below will restrict apps according to the selected category. To customize app restrictions you can select the custom option.               |
|                 | <ul> <li>Restrict Social Media</li> <li>Restrict Communication</li> <li>Restrict Communication</li> <li>Restrict Comment.</li> <li>Restrict Entertainment.</li> <li>Restrict Online Shopping</li> </ul> |
|                 | Image: Preservict Music       Custom       Book                                                                                                    |
|                 |                                                                                                    |
|                 | Choisir « Custom » pour                                                                                                    |
|                 | personnaliser<br>Cliquez sur « next »                                                                                                    |
|                 | La plupart des autres<br>catégories sont<br>constamment bloquées<br>par le profil général                                                                                                    |

| <b>⊡jamf</b> SCHOOL |                | Lola                             |                 |                 |               |                      |
|---------------------|----------------|----------------------------------|-----------------|-----------------|---------------|----------------------|
|                     |                | Alcount Apps                     | Device Hules D  | evice info      |               |                      |
| Derek               |                | Add Device Rule                  |                 |                 |               |                      |
| 2 m                 |                | 1 Package                        |                 | 2 Days and Time | 3 Confirm     |                      |
|                     |                | 4<br>When should these restricts | ions be active? |                 |               | ,                    |
|                     |                | Alwaya                           |                 | For             |               |                      |
|                     |                | Monday<br>Tuesday                |                 | 8.30 pm<br>Te   |               |                      |
|                     |                | Wednesday                        |                 | 11.30 pm        | *             |                      |
|                     |                | Thursday<br>Friday               |                 |                 |               |                      |
|                     |                | Saturday<br>Sunday               | •               |                 |               |                      |
|                     |                |                                  |                 |                 |               |                      |
|                     |                |                                  |                 | Choisir le cré  | eneau horaire |                      |
|                     |                |                                  |                 | d'applicatio    | n des règles  |                      |
|                     |                |                                  |                 |                 |               |                      |
|                     |                |                                  |                 |                 |               |                      |
| Ch                  | oisir les jour | S                                |                 |                 |               | Cliquez sur « next » |

d'application des règles

| <b>⊇]jamf</b> SCHOOL | Lolo                                                                              |                                               |                              |                       |
|----------------------|-----------------------------------------------------------------------------------|-----------------------------------------------|------------------------------|-----------------------|
| Exercises            | Add Device Rule  Add Device Rule  Package  K  Give your device rul  Kame  vesherd | ed Apps Device Hules Device Info              | 3 Confirm                    | •                     |
|                      | Restictors<br>Custor<br>List                                                      | Time<br>Saturday<br>Sunday<br>From 20:30:00 v | /mi 23.30.00.                | Confirm and Sove      |
| Ch<br>exe            | oisir un nom : par<br>mple « week-end »                                           |                                               | Cliquez<br>« confirm<br>save | z sur<br>n And<br>a » |

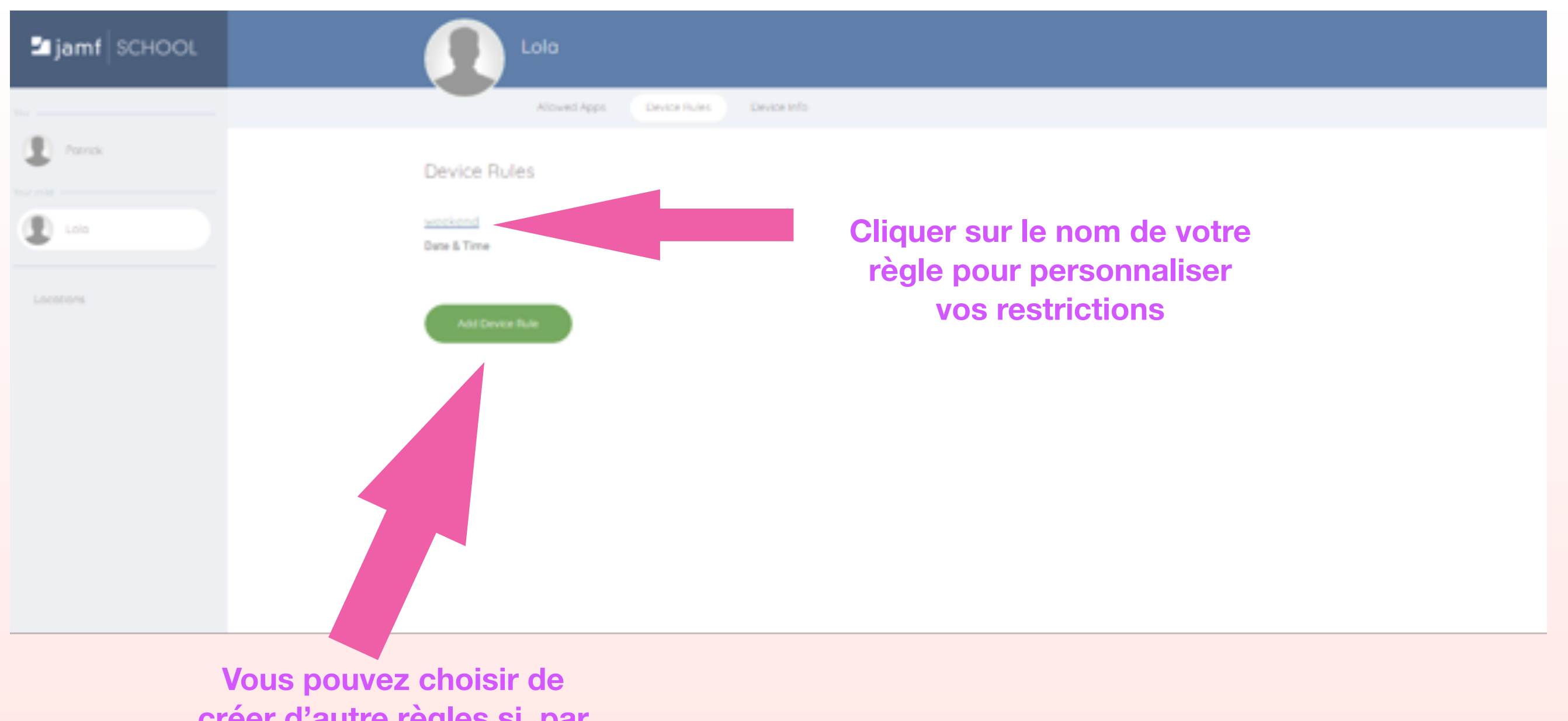

créer d'autre règles si, par exemple, vos restrictions en semaine sont différentes de celles du week-end

| 🖆 jamf   SCHOOL | Lolo                                                                                                    |                       |
|-----------------|----------------------------------------------------------------------------------------------------|-----------------------|
|                 | Allowed Apps Device Rules Device Info                                                                                                    |                       |
| D Parick        | weekend                                                                                                    |                       |
| 1 Los           | w Back Allowed Apps Time Settings                                                                                                    |                       |
| Locations       | Set Allowed Applications<br>Restricting an application is an sense it from the device.<br>It disables the use of it. Once the used with<br>the last known settings. |                       |
|                 | 💋 Social Media 🔍                                                                                                    | Choisir « set allowed |
|                 | 💮 Entertainment.                                                                                                    | applications          |
|                 | 👗 Shopping                                                                                                    |                       |
|                 | Music                                                                                                    |                       |

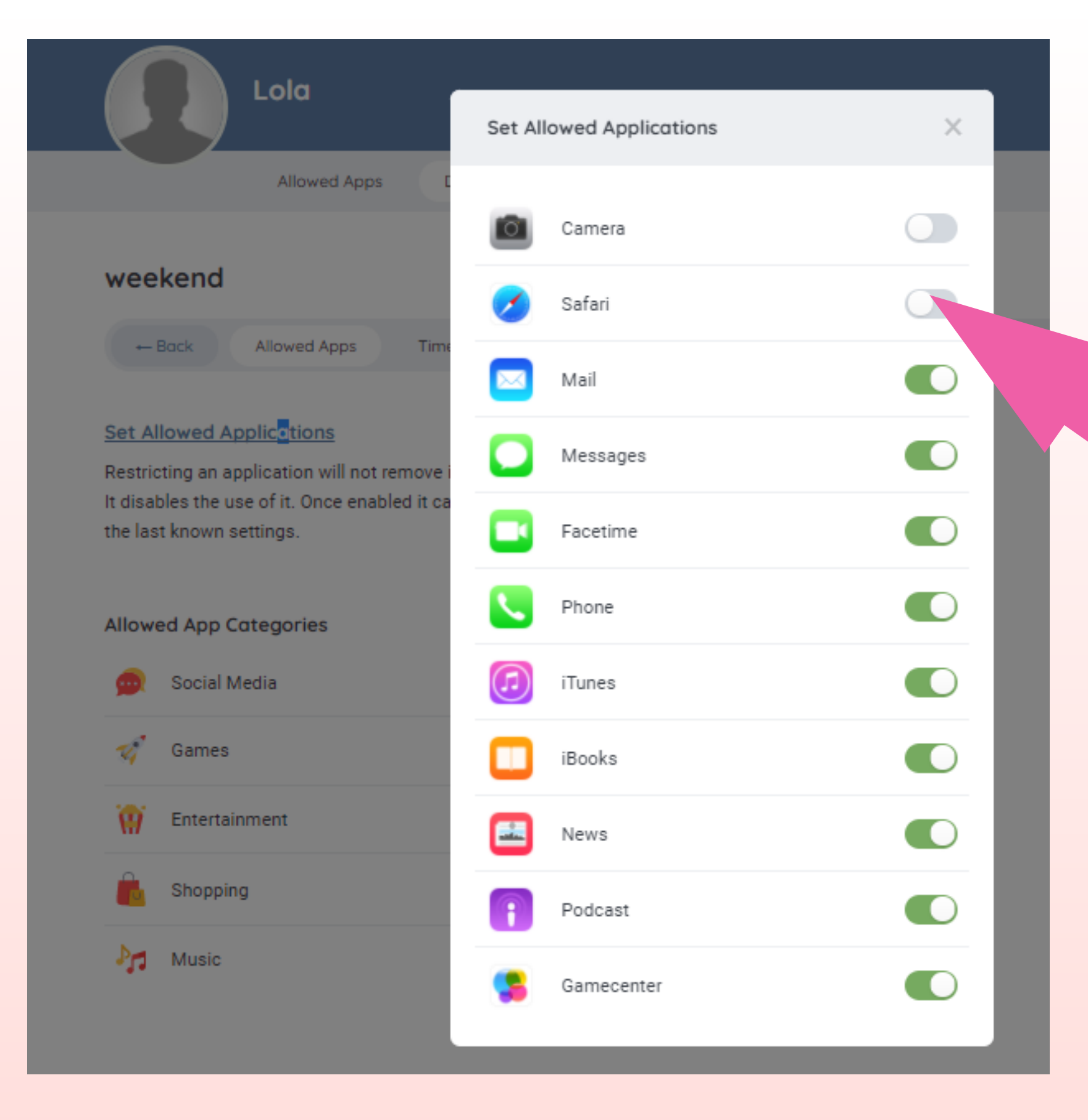

Décocher les applications qui ne doivent plus apparaître sur la tablette de votre enfant

Puis cliquer sur la croix en haut à gauche pour fermer

|                  | Allowed Apps | Device | e Rules  | Device Info |  |
|------------------|--------------|--------|----------|-------------|--|
| weekend          |              |        |          |             |  |
| ← Back           | Allowed Apps | Time   | Settings |             |  |
| Settings<br>Name |              |        |          |             |  |
| weekend          |              |        |          |             |  |
| Save             |              |        |          |             |  |
|                  |              |        |          |             |  |
| Delete this      | device rule  |        |          |             |  |

Sauvegarder à nouveau votre règle.

Celle-ci s'appliquera chaque jour et aux créneaux horaires choisis sans plus aucune manipulation de votre part

Vous pouvez évidemment la modifier en cliquant sur « allowed apps » ou « Time » voire la détruire définitivement en cliquant sur « delete the device rule «

## Si vous rencontrez le moindre problème, vous pouvez nous contacter par mail :

support.ipadstdo@eceb-apple.fr pour le lycée

support.ipadstvaast@eceb-apple.fr pour le collège